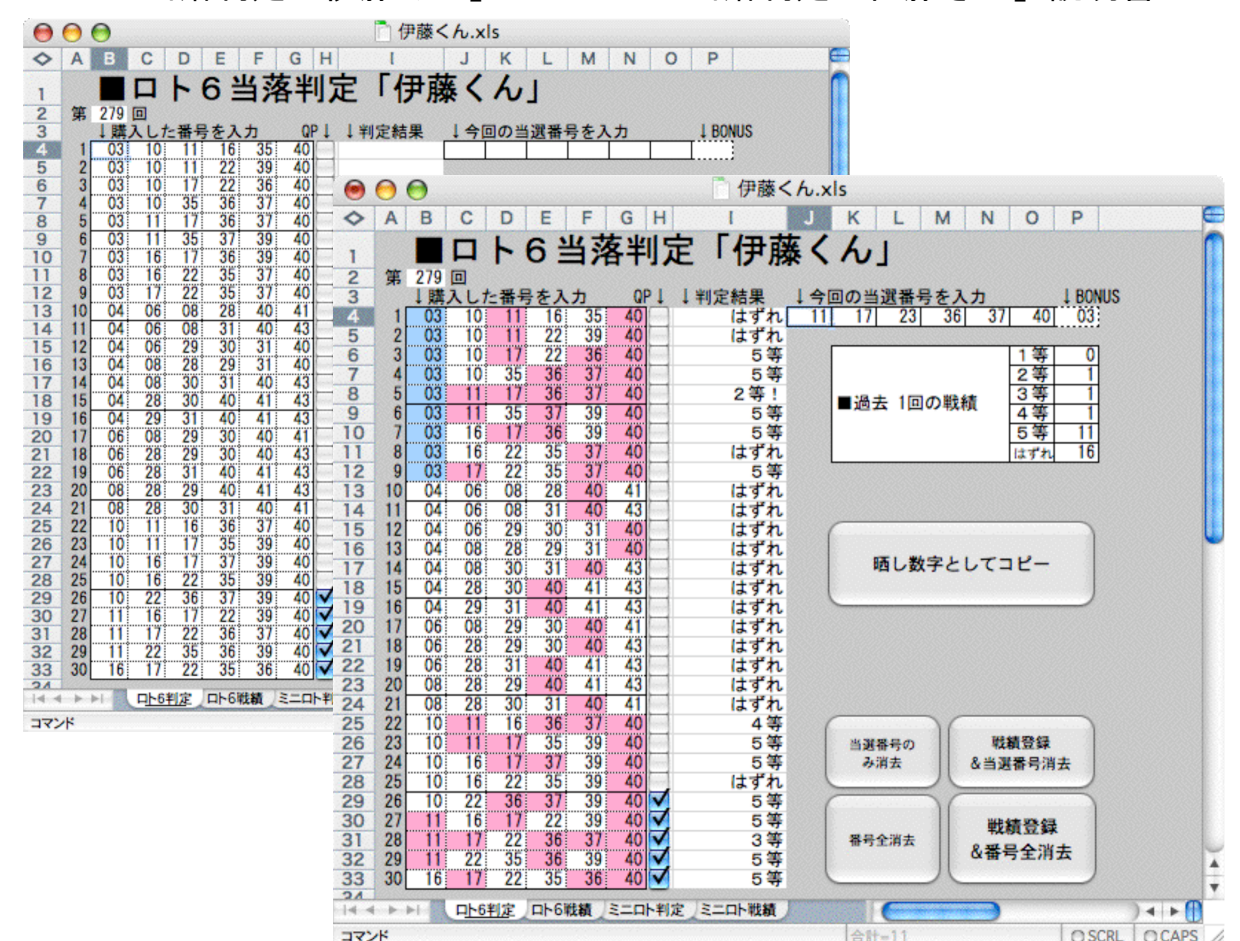

■ロト6当落判定「伊藤くん」&ミニロト当落判定「佐藤さん」説明書

※画面写真はMac版Excelですが、Windows版Excelでも動作します。

## ■ロト6当落判定「伊藤くん」&ミニロト当落判定「佐藤さん」の特徴

- ・購入したくじの番号とロトくじの当選番号を入力すると、瞬時に当たりはずれを判定します。
  毎回、複数ロのロトくじを購入される方には重宝していただけると思います。
- ・当落の判定結果は、判定結果欄の「1等~5等、はずれ」の文字表示の他、購入数字欄にも本数時と一致した場合は"赤"、ボーナス数字と一致した場合は"青"で見やすく表示します。
- 過去200回の購入履歴を保持するので、戦績を確認できます。
- ・購入数字欄に入力した数字は、ボタン一つでコピー状態にすることができるので、別テキストへの貼付けや、巨大掲示板「2ちゃんねる」のロト関係掲示板に数字を晒すときに活用していただけます。

## ■このファイルについて

- このファイルは、EXCELで作成されていますので、実行時にはお手元のPCにEXCELがインストールされている 必要があります。
- このファイルは、以下の4つのシートで構成されています。
- 「ロト6判定」シート 「ロト6戦績」シート
- 「ミニロト判定」シート
- 「ミニロト戦績」シート 「ミニロト戦績」シート このファイルをご使用になられて発生した、いかなる問題についても作成者は責任を負いかねます。 ご使用の際はこの事を念頭におき、自己責任でご使用ください。

## ■画面の説明

※ 各「判定」シート、「戦績」シートとも、各欄やボタンの内容は、ほぼ共通です。

●「判定」シート

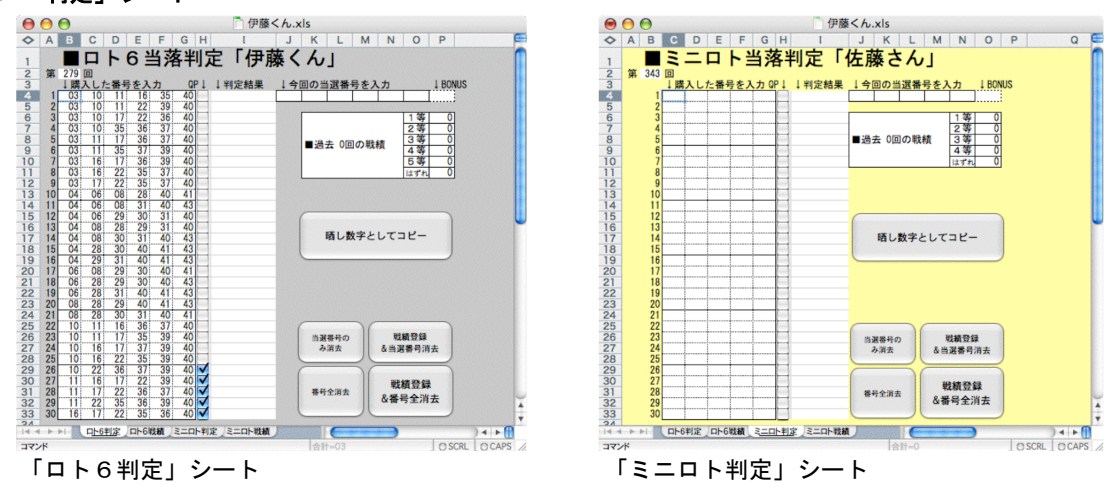

・ 実施回数

|                                                                                                    | _             |   |
|----------------------------------------------------------------------------------------------------|---------------|---|
| And and a second second | ALC: U.S. 400 | _ |
| 100                                                                                                    | 970           |   |
|                                                                                                    | <i>L I</i> 3  |   |
|                                                                                                    |               |   |
|                                                                                                    |               |   |

ロトくじの通算実施回数。任意の回数を入力できます。 初期値は以下の回数になっているので、必要に応じて変更してください。 ロト6 : 279回(2006/2/24実施) ミニロト: 343回(2006/2/21実施) 以下で説明する【戦績登録】ボタンを押す事により、自動的に次回の回数に加算され ます。

購入数字入力欄 ↓購入した番号を入力 QP↓

| 1  | 03 | 10 | 11 | 16 | 35 | 40 |   |
|----|----|----|----|----|----|----|---|
| 2  | 03 | 10 | 11 | 22 | 39 | 40 |   |
| 3  | 03 | 10 | 17 | 22 | 36 | 40 |   |
| 4  | 03 | 10 | 35 | 36 | 37 | 40 |   |
| 5  | 03 | 11 | 17 | 36 | 37 | 40 |   |
| 6  | 03 | 11 | 35 | 37 | 39 | 40 |   |
| 7  | 03 | 16 | 17 | 36 | 39 | 40 |   |
| 8  | 03 | 16 | 22 | 35 | 37 | 40 |   |
| 9  | 03 | 17 | 22 | 35 | 37 | 40 |   |
| 0  | 04 | 06 | 08 | 28 | 40 | 41 |   |
| 1  | 04 | 06 | 08 | 31 | 40 | 43 |   |
| 2  | 04 | 06 | 29 | 30 | 31 | 40 |   |
| 3  | 04 | 08 | 28 | 29 | 31 | 40 |   |
| 4  | 04 | 08 | 30 | 31 | 40 | 43 |   |
| 15 | 04 | 28 | 30 | 40 | 41 | 43 |   |
| 6  | 04 | 29 | 31 | 40 | 41 | 43 |   |
| 7  | 06 | 08 | 29 | 30 | 40 | 41 |   |
| 8  | 06 | 28 | 29 | 30 | 40 | 43 |   |
| 9  | 06 | 28 | 31 | 40 | 41 | 43 |   |
| 20 | 08 | 28 | 29 | 40 | 41 | 43 |   |
| 21 | 08 | 28 | 30 | 31 | 40 | 41 |   |
| 22 | 10 | 11 | 16 | 36 | 37 | 40 |   |
| 23 | 10 | 11 | 17 | 35 | 39 | 40 |   |
| 24 | 10 | 16 | 17 | 37 | 39 | 40 |   |
| 25 | 10 | 16 | 22 | 35 | 39 | 40 |   |
| 26 | 10 | 22 | 36 | 37 | 39 | 40 |   |
| 27 | 11 | 16 | 17 | 22 | 39 | 40 | - |
| 28 | 11 | 17 | 22 | 36 | 37 | 40 |   |
| 29 | 11 | 22 | 35 | 36 | 39 | 40 |   |
| 30 | 16 | 17 | 22 | 35 | 36 | 40 | - |

購入したロトくじの番号を入力します。30口まで入力可能です。 クイックピック(数字自動選択)で選んだ番号には、右の"QPチェックボックス"に チェックマークを入れます。

・ 当選番号入力欄

↓ 今回の当選番号を入力 ↓ BONUS

その回の当選番号を入力します。

左側6つ(ミニロトの場合5つ)のマスに本数字を入力し、一番右のマスにボーナス 数字を入力します。

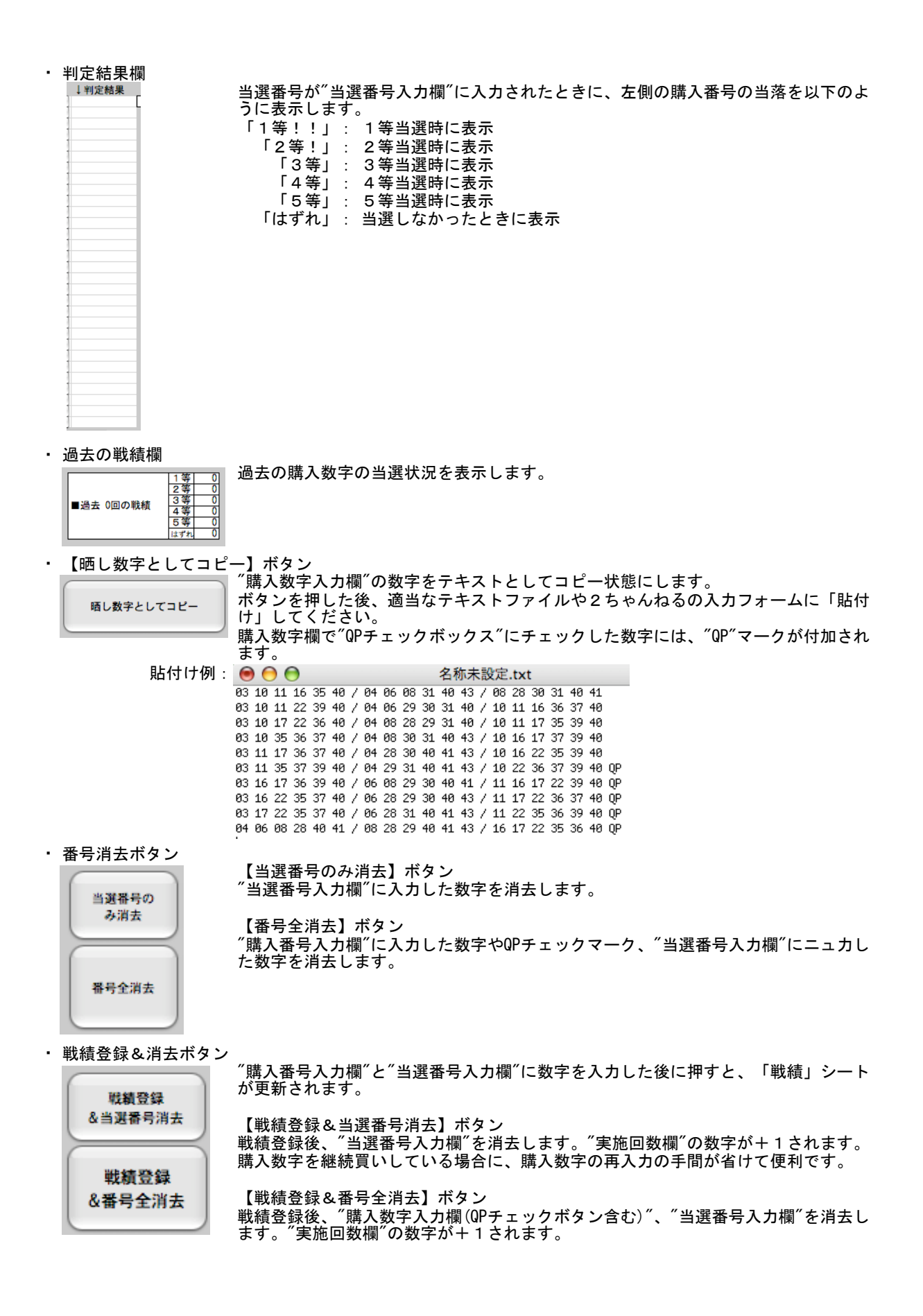

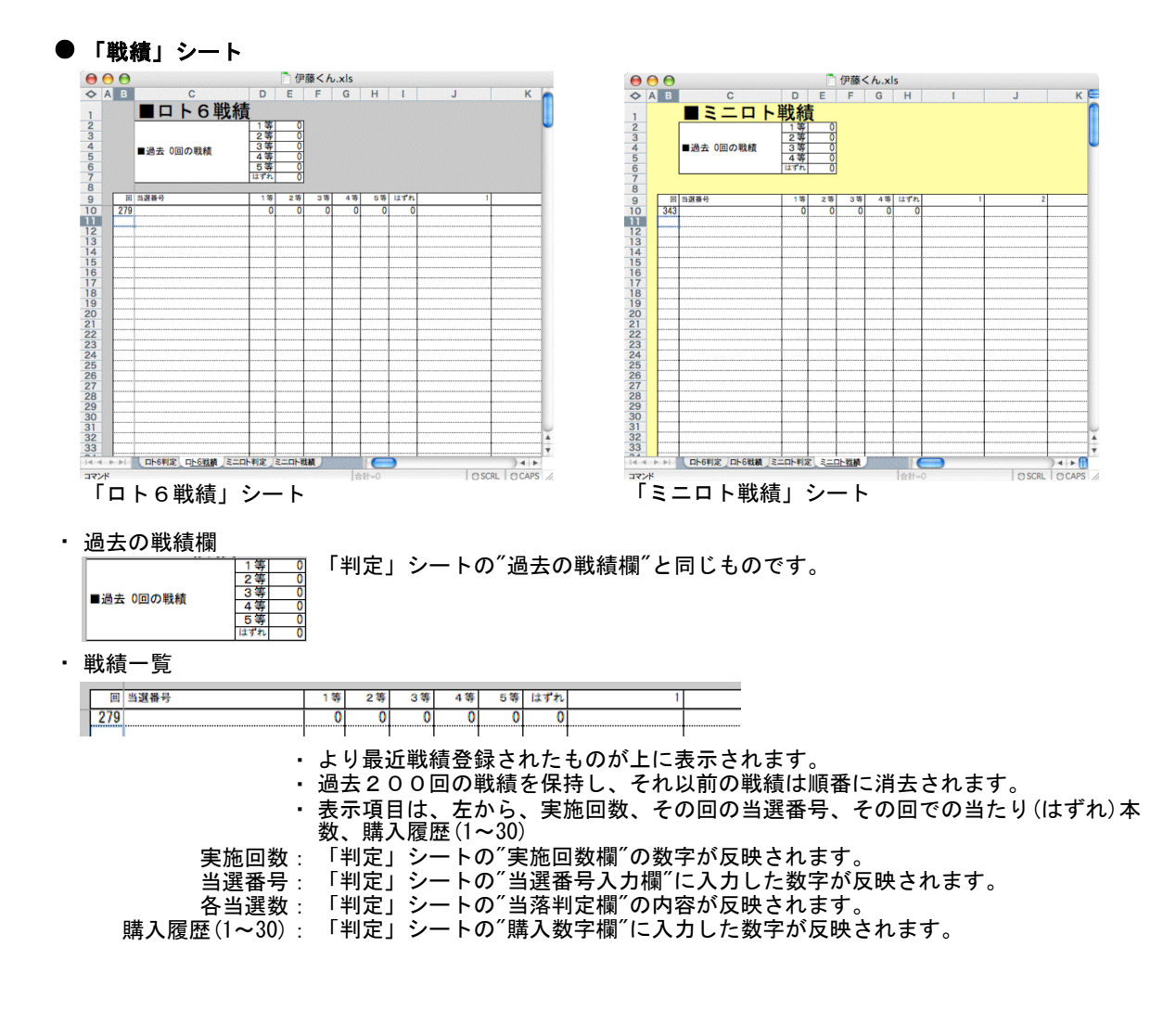

■想定している使用手順

28 🗖

①実施回数の修正

第

初めて使用する場合や、ロトくじを飛び石で購入された場合は修正してください。 連続で「伊藤くん」を使用されている場合は、修正不要です。

② 購入したロトくじの番号を入力。

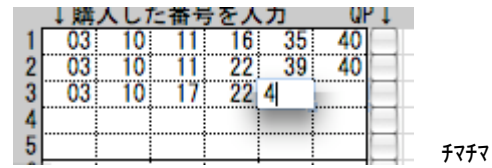

③ 【晒し数字としてコピー】ボタンで、購入数字をコピー、2ちゃんねる等で晒す。 もちろん、晒さなくてもオK!

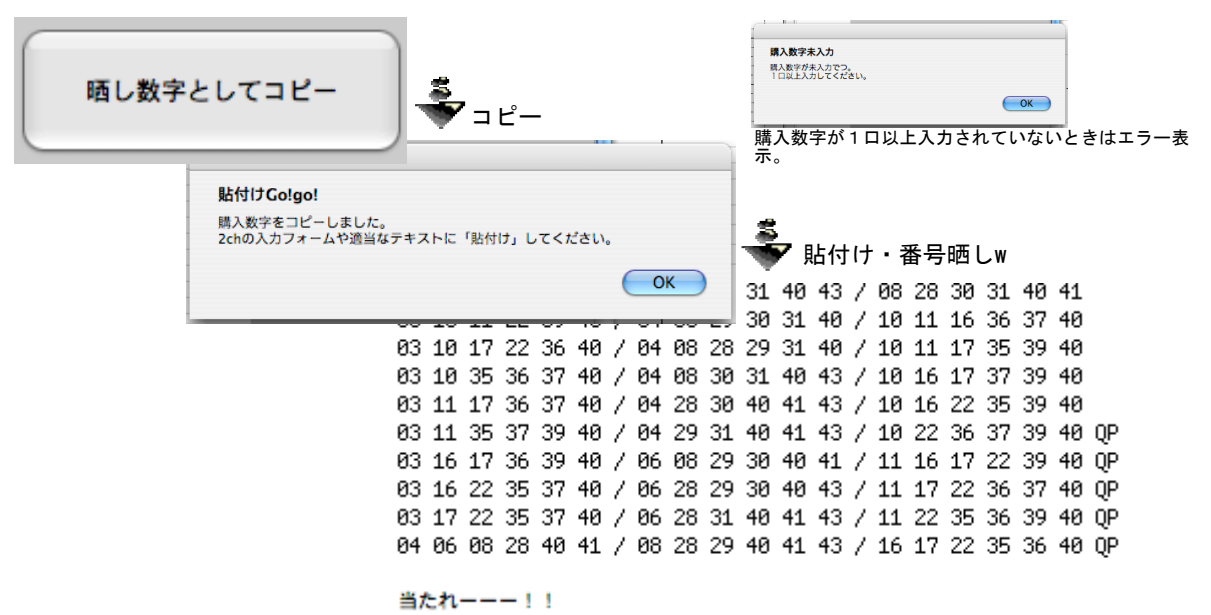

④ 当選番号発表後、当選番号を入力。

| ↓今回の言 | 当選番号を入 | カ | 1 BONUS |
|-------|--------|---|---------|
| 07 08 | 16 23  |   |         |

ワクワク

⑤ 判定結果を確認して、嬉々驚嘆するか鬱に入る。

*tt*!

| 41 |              | はずれ |
|----|--------------|-----|
| 40 |              | 4等  |
| 40 |              | 5等  |
| 40 |              | 5等  |
| 40 |              | はずれ |
| 40 | $\checkmark$ | 5等  |
| 40 | $\checkmark$ | 5 等 |
| 40 | $\mathbf{V}$ | 3 🐺 |

⑥ どちらかの【戦績登録】ボタンを押して、戦績を登録、次回の購入に備える。

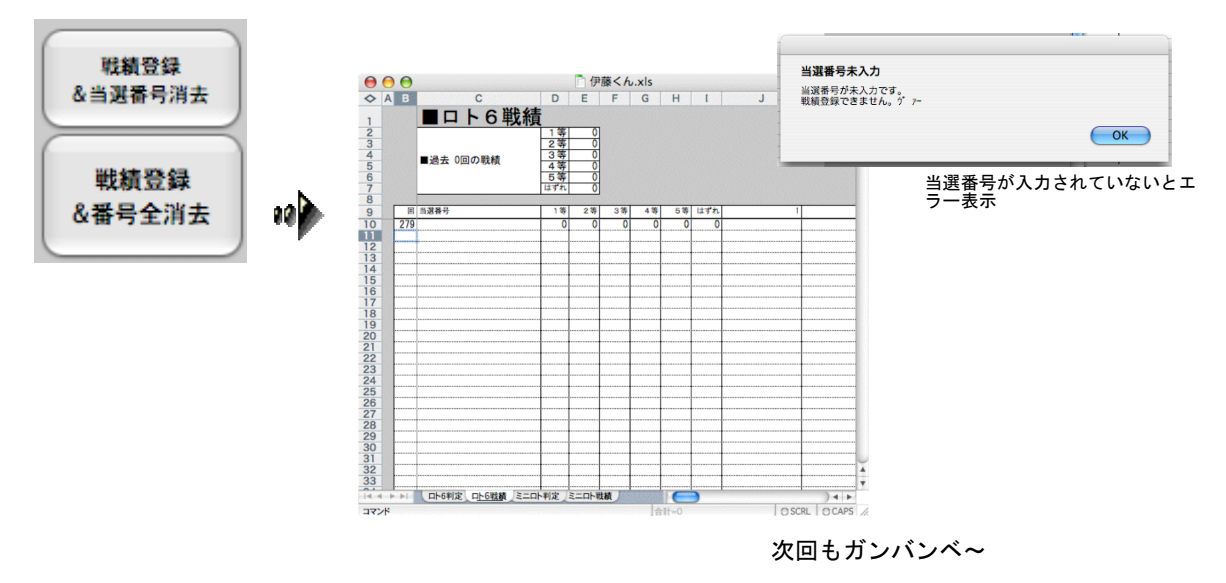